## 万方论文相似度检测系统使用指南

注:点击1、2、3步粗体字部分均可直接打开超链接,并会忽略前方步骤。用户名和密码均为 zjjtzy,即"浙江交通职院"的汉语拼音首字母。

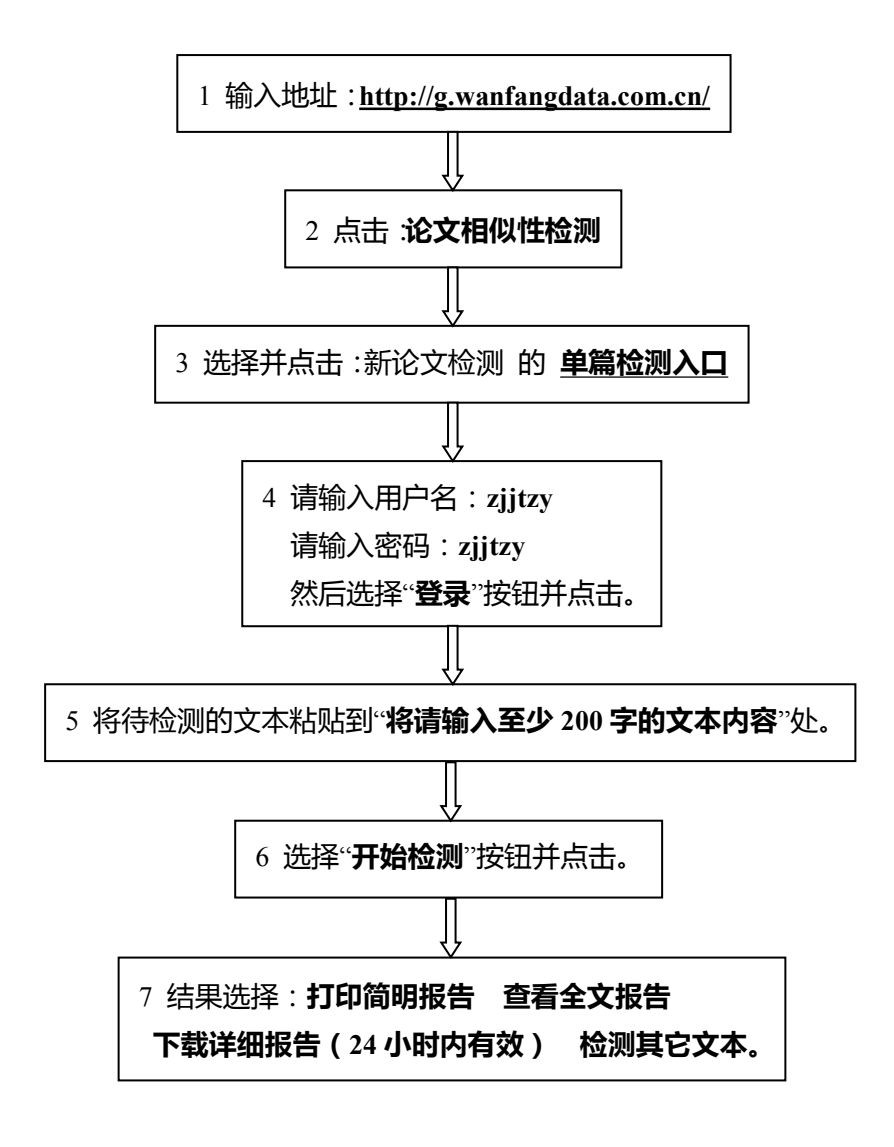